## Logging on for the very first time:

Step 1 – You may enter either you Self Service ID (SSID) or your email address.

Step 2 – Enter the temporary password you were sent by text message (all upper case)

Login

SSID or Email Address

Password

A LOGIN

Forgot your Password?

Need Some Help?

We will NEVER ask you to confirm your secure login details by e-mail. If you do receive such an e-mail please contact us at 01 704 1010.

# Then click on LOGIN

## Login

SSID or Email Address

11038508

Password

\*\*\*\*\*\*\*

# 

Forgot your Password?

Need Some Help?

-

We will NEVER ask you to confirm your secure login details by e-mail. If you do receive such an e-mail please contact us at 01 704 1010. If you would like to change email address as your Id you may enter it here. Otherwise reenter the one you used earlier

As this is the first time you are logging on you must specify a password of your choosing. Remember it must contain: At least one Capital letter At least one number

Your mother maiden name will be used as a security question in the event that you forget your password My Registered Email For Login

Confirm your Email

Enter a new password

#### Password strength

⊗ Length of at least 8 characters

S Contains uppercase characters

- S Contains lowercase characters
- ⊗ Contains numbers
- ⊗ Passwords match

Confirm new password

Mother's maiden name

Last 4 digits of your phone number

3700

🗄 LOGII

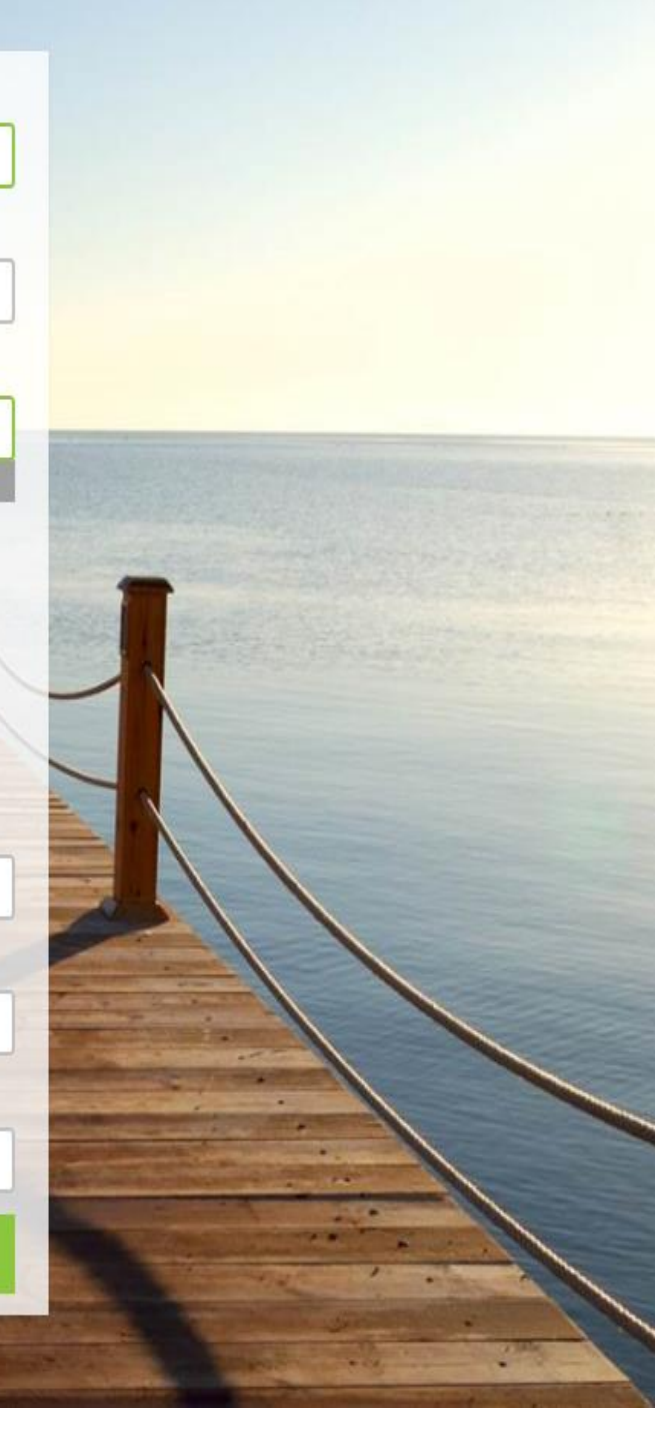

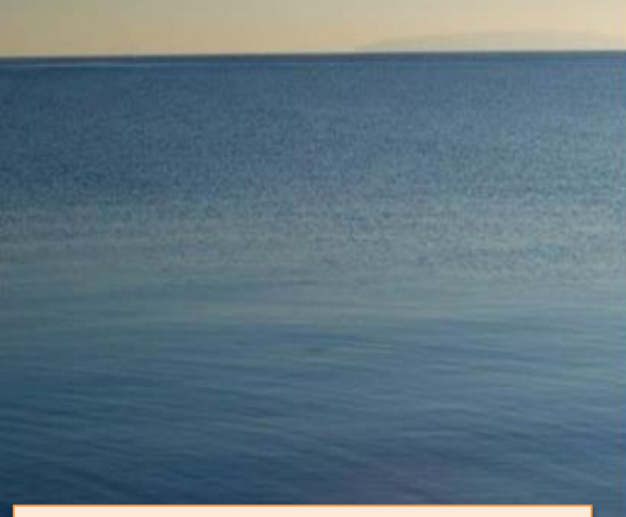

Once you have filled in the necessary fields you can now log in! Click on LOGIN

## My Registered Email For Login

petersmith@yahoo.ie

Confirm your Email

petersmith@yahoo.ie

### Enter a new password

#### \*\*\*\*\*\*\*\*\*

#### Good (60)

- ✓ Length of at least 8 characters
- O Contains uppercase characters
- O Contains lowercase characters
- O Contains numbers
- Passwords match

Confirm new password

#### \*\*\*\*\*\*\*\*\*\*

| Mother's maiden name |   |  |  |
|----------------------|---|--|--|
| otoole               | x |  |  |

#### Last 4 digits of your phone number

3700

|                       | Personal Details             |                      |                                    |      |
|-----------------------|------------------------------|----------------------|------------------------------------|------|
| Summary               | Personal                     |                      |                                    |      |
| Personal Details      | Client ID                    | 2401                 |                                    |      |
| Plan Correspondence   | Title                        | Mr                   |                                    |      |
| Go Paperless          | First name                   | Niall                | When you are logged on you o       | can  |
| Notifications         | Last name                    | Leake                | use this screen to change personal | onal |
| Additional Assets     | Sex                          | Male                 | details                            |      |
| Attitude to Investing | Date of birth                | 24/09/1962           |                                    |      |
| My Login Details      | Age                          | 54                   |                                    |      |
| my Login Dotano       | Relationship status          | Married 💌            |                                    |      |
|                       | Contact                      |                      |                                    |      |
|                       | Address                      |                      |                                    |      |
|                       |                              |                      |                                    |      |
|                       |                              |                      |                                    |      |
|                       |                              | Co. Galway           |                                    |      |
|                       | Email                        | Peter.Smith@yahoo.ie |                                    |      |
|                       | Home phone number            |                      |                                    |      |
|                       | Mobile phone number          | 087 9090526          |                                    |      |
|                       | One or more paperless plans? | No                   |                                    |      |
|                       |                              |                      |                                    |      |
| DODTIO                |                              | Save                 |                                    |      |
| PURTUS                |                              |                      |                                    |      |
|                       |                              |                      |                                    |      |

Portus is a registered trademark of Irish Life Terms & Conditions Privacy Policy Title=PlatformWebUat Version=13.1671 Revision=73228 ; Build Date = 07-Apr-2016 08:10:04

08/04/2016 14:17:06

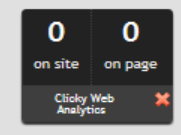

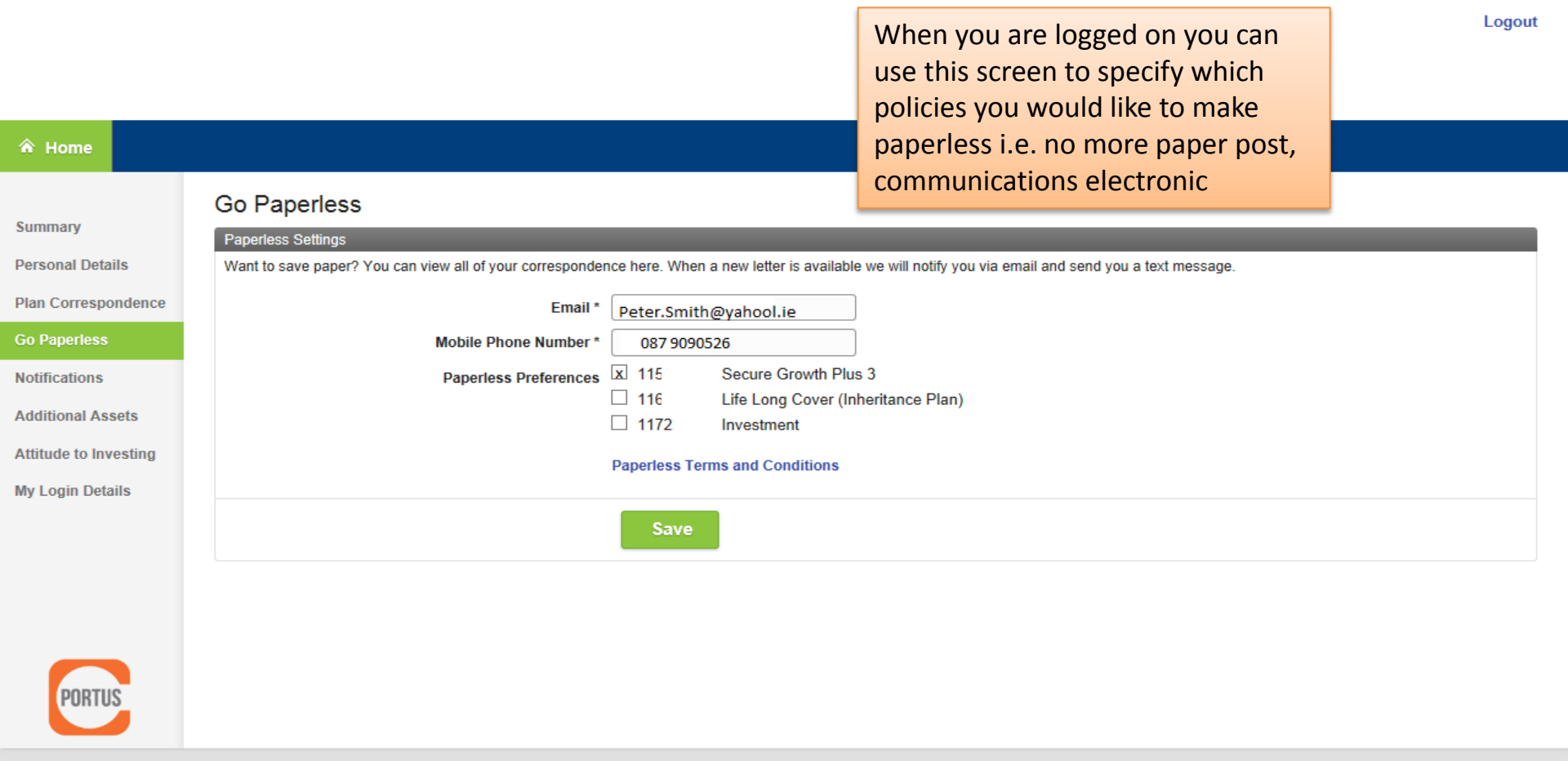

Portus is a registered trademark of Irish Life Terms & Conditions Privacy Policy Title=PlatformWebUat Version=13.1671 Revision=73228 ; Build Date = 07-Apr-2016 08:10:04

08/04/2016 14:19:24

| <ul> <li>✤ Home</li> <li>Summary</li> <li>Personal Details</li> <li>Plan Correspondence</li> </ul> | My Login Details Please enter your current password Current Password       | When you are logger<br>use this screen to ch<br>on details such as:<br>- email address used<br>- Password<br>- Mother maiden na<br>- Last four digits of p                                                                                                    | d on you can<br>hange your log<br>I as ID<br>me<br>hone number |
|----------------------------------------------------------------------------------------------------|----------------------------------------------------------------------------|----------------------------------------------------------------------------------------------------|----------------------------------------------------------------|
| Go Paperless Notifications Additional Assets Attitude to Investing My Login Details                | Security Login Email My Registered Email For Login Confirm Email For Login | rsmith@yahoo.ie                                                                                                    |                                                                |
|                                                                                                    | My Password New password Pas                                               | Succession Support Support Sup |                                                                |
|                                                                                                    | Confirm new password My Security Questions Mother's maiden name            | © Contains lowercase characters                                                                                                    |                                                                |
| PORTUS                                                                                             | Last 4 digits of your phone number 370                                     | Save                                                                                                    | 0<br>on site on page<br>Ctiolay Web                            |

1